## Адаптация программы accorprofi к изменениям законодательства, вступившим в силу с 01.01.2018

## Создание операций реверса PVN с использованием функции Ctrl+A

Для того, чтобы при выполнении функции автоматического создания операций (Ctrl+A) программа могла отличать обычные сделки с PVN от сделок с особым режимом PVN (где должны создаваться операции реверса), в левой таблице раздела "SERVISS – Operāciju automatiskā izveidošana" появились три дополнительных параметра: аналитические коды операций ОА, ОА1 или ОА2.

Почему три? Дело в том, что мы не знаем, какие из них Вы уже используете для каких-то других целей, а какие нет. Но надеемся, что один из них свободен. Поэтому предлагаем Вам выбрать параметр, который Вы будете использовать. Ниже рассмотрим пример настройки автоматического создания операций реверса PVN с использованием аналитического кода OA2.

- В разделе "Operācijas" нажмите Ctrl+W и в группе "Redzamās kolonnas" установите галочку напротив "Papildu analītikas kods 2". Это необходимо для того, чтобы значение этого параметра отражалось в таблице со списком финансовых операций.
- Перейдите в раздел "Finanses lestatījumi Operāciju automatiskā izveidošana" и добавьте в левой таблице (где вводятся условия соответствия параметрам текущей операции) новые строки для тех групп реверса, которые актуальны для вас. В них теперь можно указать в качестве условия не только дебет или кредит счета (как раньше), но также значение аналитического кода (в нашем случае - кода OA2).
- Для каждой строки левой таблицы введите справа свою операцию реверса PVN со своей контировкой. Например, это может выглядеть так:

| -accorp                                                        | orofi-                                                                  |             |         |         |     |     |   |            |              |     |    |          | >        | < |
|----------------------------------------------------------------|-------------------------------------------------------------------------|-------------|---------|---------|-----|-----|---|------------|--------------|-----|----|----------|----------|---|
| Tekoš                                                          | o operāciju parametri                                                   |             |         |         |     |     | _ | Izveidojam | as operācija | s   |    |          | Incort   |   |
| Kods                                                           | Nosaukums                                                               | Debets      | Kredits | Kods OA | OA1 | OA2 | ^ | Debets     | Kredits      | 1   | х  | PVN kods | moert    |   |
| 005                                                            | A/tr. izdevumi (PVN: 50/50)                                             | 768         |         |         |     |     |   | 5721 R9    | 5721 R9      | 100 | 21 | 1.R9 21  | 8 Delete | 1 |
| 010                                                            | Avansu norēķini                                                         |             | 238     |         |     |     |   |            |              |     |    |          | > F2     |   |
| 015                                                            | Saņemšana no ES                                                         |             | 5311    |         |     |     |   |            |              |     |    |          |          |   |
| 01R1                                                           | Īpašs PVN režīms (R1)                                                   |             | 531     |         |     | Rl  |   |            |              |     |    |          |          |   |
| 01R4                                                           | Īpašs PVN režīms (R4)                                                   |             | 531     |         |     | R4  |   |            |              |     |    |          |          |   |
| 01R7 Īpašs PVN režīms (R7) 531 R7                              |                                                                         |             |         |         |     |     |   |            |              |     |    |          |          |   |
| 01R8                                                           | Īpašs PVN režīms (R8)                                                   |             | 531     |         |     | R8  |   |            |              |     |    |          |          |   |
| 01R9                                                           | Īpašs PVN režīms (R9)                                                   |             | 531     |         |     | R9  |   |            |              |     |    |          |          |   |
| 020                                                            | Saņemšana no LV                                                         |             | 531     |         |     |     |   |            |              |     |    |          |          |   |
| 030                                                            | Pārdošana LV                                                            | 231         | 6       |         |     |     |   |            |              |     |    |          |          |   |
| 035                                                            | Avanss                                                                  |             | 52      |         |     |     | v |            |              |     |    |          |          |   |
| <                                                              |                                                                         |             |         |         |     | >   |   |            |              |     |    |          |          |   |
| Funko                                                          | ijas Ctrl+A (jaunu operāciju izveidošana)                               | iestatījumi |         |         |     |     |   |            |              |     |    |          |          |   |
| 🔽 Operācijas parametra "Analītikas kods OA" vērtības kopēšana  |                                                                         |             |         |         |     |     |   |            |              |     |    |          |          |   |
| ☑ Operācijas parametra "Analītikas kods OA1" vērtības kopēšana |                                                                         |             |         |         |     |     |   |            |              |     |    |          |          |   |
| V Operācijas parametra "Analītikas kods OA2" vērtības kopēšana |                                                                         |             |         |         |     |     |   |            |              |     |    |          |          |   |
| Nº C                                                           | Operacijas parametra "Operacijas apraksts (3. rinda)" vertibas kopesana |             |         |         |     |     |   |            |              |     |    |          |          |   |

В приведенном примере видно, что операция реверса

D.5721 R9 K.5721 R9

будет создаваться для операции с кредитом 531, у которой в параметре OA2 введено значение R9.

 Аналогичные правила установите для всех групп реверса (R1 – R9), которые Вы используете.

## Внимание!

Важно следить за тем, в каком порядке Вы расположили строки с условиями в лице. При выполнении Ctrl+A (в разделе "Operācijas" или "Norēķini") поиск соответствия в таблице производится сверху вниз, и срабатывает то условие, которое встретилось первым. То есть – это неслучайно, что в приведенном выше примере строки таблицы, в которых указан кредит счета (531) и код реверса в параметре OA2, расположены выше той строки, где указан просто кредит 531 и не указано значение кода OA2. В случае, если строка, где указан только кредит 531, будет расположена выше остальных, то при нажатии Ctrl+A на любой операции с кредитом 531 всегда будет создаваться операция обычного PVN (независимо от того, что указано в коде OA2), а это неправильно.

• Находясь в разделе "SERVISS – Operāciju automatiskā izveidošana", обязательно проверьте, что внизу включена галочка напротив "Operācijas parametra OA2 vērtības kopēšana". Если не включена – включите.

Funkcijas Ctrl+A (jaunu operāciju izveidošana) iestatījumi—

- ✓ Operācijas parametra "Analītikas kods OA" vērtības kopēšana
- ✓ Operācijas parametra "Analītikas kods OA1" vērtības kopēšana
- 🔽 Operācijas parametra "Analītikas kods OA2" vērtības kopēšana
- ☑ Operācijas parametra "Operācijas apraksts (3. rinda)" vērtības kopēšana
- Это необходимо для того, чтобы в создаваемые операции реверса PVN копировался соответствующий код (R1 R9) из текущей операции с суммой сделки.
- Теперь можно проверить, как все работает. Введите операцию покупки товара (неважно, в каком из разделов программы – "Operācijas" или "Norēķini"). В случае, если это сделка с обычным PVN, то оставляете окошко OA2 пустым, а если это покупка товара с особым режимом PVN, то вводите в параметре OA2 значение соответствующего кода реверса (например, R9).
- Для удобства дальнейшей работы можно сохранить значения кодов реверса, которые Вы используете для параметра OA2. Введите в окошке OA2 код (например, R9) и нажмите кнопку с дискеткой, расположенную справа. В этом случае в дальнейшем при вводе операции код реверса можно будет не вводить в окошко OA2, а выбирать из предлагаемого списка:

| Papildu a | nalītikas kod | di - |    |     |
|-----------|---------------|------|----|-----|
| OA1:      | - 🔚           | OA2: | R9 | - 🔚 |
|           |               |      | Rl |     |
|           |               |      | R2 |     |
|           | ~             |      | R3 |     |
|           |               |      | R4 |     |
|           |               |      | R5 |     |
|           |               |      | R6 |     |
|           |               |      | R7 |     |
|           |               |      | R8 |     |
|           |               |      | R9 |     |

• После того, как операция с суммой документа введена, нажмите Ctrl+A. В случае, если все правильно настроено, автоматически должна создаться операция реверса PVN:

| -0 | Operāciju saraksts |          |        |            |     |     |         |         |          |         |        |              |     |       |
|----|--------------------|----------|--------|------------|-----|-----|---------|---------|----------|---------|--------|--------------|-----|-------|
| ~  | Reģ. Id.#          | Datums   | Numurs | An.kods OA | OA1 | OA2 | PVN     | Debets  | Kredīts  | Vērtība | Valūta | Vērtība, EUR |     |       |
| *  |                    | 02.01.18 |        |            |     | R9  |         | 7120    | 5310 21W | 210.00  | EUR    | 210.00       | SIA | "XXXX |
| -  |                    | 02.01.18 |        |            |     | R9  | 1.R9 21 | 5721 R9 | 5721 R9  | 44.10   | EUR    | 44.10        | SIA | "XXXX |

- Где вводить реверсные сделки: в разделе "Operācijas" или в разделе "Norēķini"? В принципе, можно и там и там. Разница лишь в том, что если вводить в разделе "Operācijas", то нажав Ctrl+A, Вы сразу увидите созданную операцию реверса рядом с операцией сделки. А если вводить в "Norēķini", то программа только сообщит о том, что операция реверса создана, но в разделе "Norēķini" увидеть Вы ее не сможете, поскольку в ее контировке отсутствует 531. Получается ввод как бы полувслепую, хотя в случае повторной попытки нажать Ctrl+A программа предупредит об этом.
- В общем, где удобнее решать Вам.
- Как проверить соответствие введенных сумм полученных накладных по схеме особого режима PVN и сумм связанных с ними операций реверса? Это важно сделать перед тем, как сдавать отчет.
- В разделе "Operācijas" в фильтре установите отчетный период, кредит счета 531 и группу реверса, которую хотите проверить. Например:

| Debets | OR/AND | Kredīts | OA2 |  |  |
|--------|--------|---------|-----|--|--|
| -      | AND    | 531     | R4  |  |  |

- Нажмите кнопку со значком Σ на функциональной панели справа. На экране появится общая сумма операций сделок по реверсной группе R4.
- После этого поменяйте фильтр:

| Debets  | OR/AND | Kredīts | OA2 |
|---------|--------|---------|-----|
| 5721 R4 | AND    | 5721 R4 |     |

- и снова нажмите Σ. В случае, если общая сумма этих операций будет составлять 21% от суммы операций сделок, значит – все правильно, если нет – проверяйте. При этом может быть разница в несколько центов из-за того, что сумма PVN округляется до целого цента для каждой сделки. Это нормально и это не ошибка.
- Аналогично можно проверить итоговые суммы для всех остальных групп реверса, которые у Вас есть.
- Ну и, наконец, можно проверить общий результат сразу по всем группам реверса. Для этого в фильтре в значении ОА2 установите не код конкретной группы, а просто "R", и сравните общие итоги операций сделок и операций реверса.